Joint Integrated Analysis Tool (JIAT)

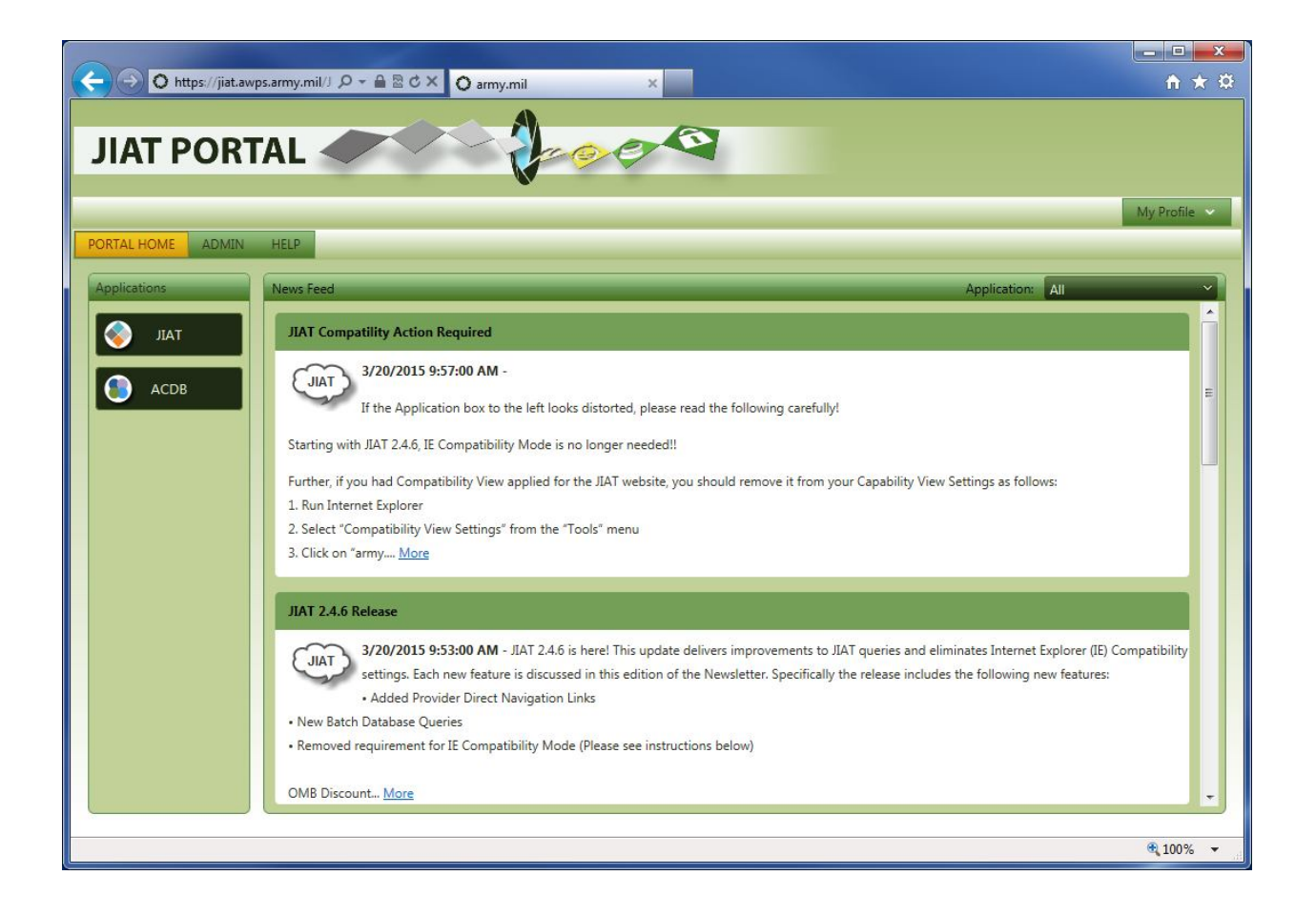

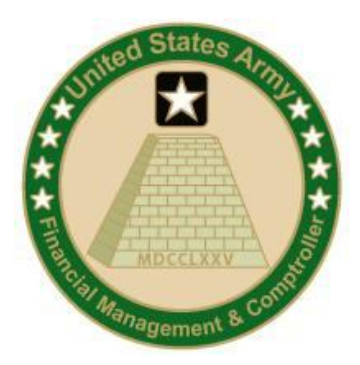

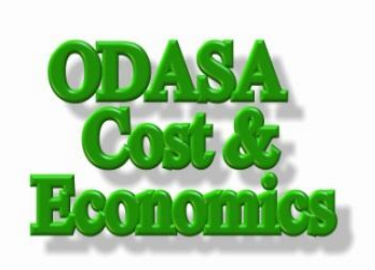

# IN THIS DOCUMENT:

| 1. | JIAT SOFTWARE REQUIREMENTS    | 2  |
|----|-------------------------------|----|
| 2. | JIAT SECURITY                 | 2  |
| 3. | SET UP AN AWPS PORTAL ACCOUNT | 3  |
| 4. | ENABLE CAC AUTO LOGIN         | 7  |
| 5. | INTERNET OPTIONS              | 12 |
|    | Trusted Sites                 |    |
|    | Custom Level                  |    |
|    | SSL and TLS Settings          |    |

#### JIAT Technical Support:

Tecolote Research, Inc. 5266 Hollister Avenue, #301 Santa Barbara, CA 93111-2089

Phone: (805) 964-6964 FAX: (805) 964-8028 Email: <u>jiat\_support@tecolote.com</u>

# 1. JIAT Software Requirements

In order to run JIAT, the following software is required:

#### JIAT Workstation requirements

For the JIAT end-user's workstation to access the JIAT website:

- o Microsoft Windows Vista, 7, 8
- o Microsoft Internet Explorer 8.0, 9.0, 10.0, 11.0

#### External Server Hosting a Provider

For an external server to host a JIAT Provider:

- o Microsoft Windows Server 2003
- o Microsoft .NET Framework 3.5 sp1
- Microsoft Internet Information Server (IIS) 6.0 (web server software)

#### 2. JIAT Security

JIAT is a secure application that utilizes SSL (Secure Socket Layer) and is hosted within the AWPS Portal (Army Workload and Performance System). In order to access JIAT, the end-user must provide a CAC and PIN to obtain a JIAT website account.

# 3. Set Up an AWPS Portal Account

You must set up user account for the AWPS Portal in order to request access to JIAT.

Ensure your CAC is inserted, then in Internet Explorer, enter the URL: https://www.awps.army.mil/

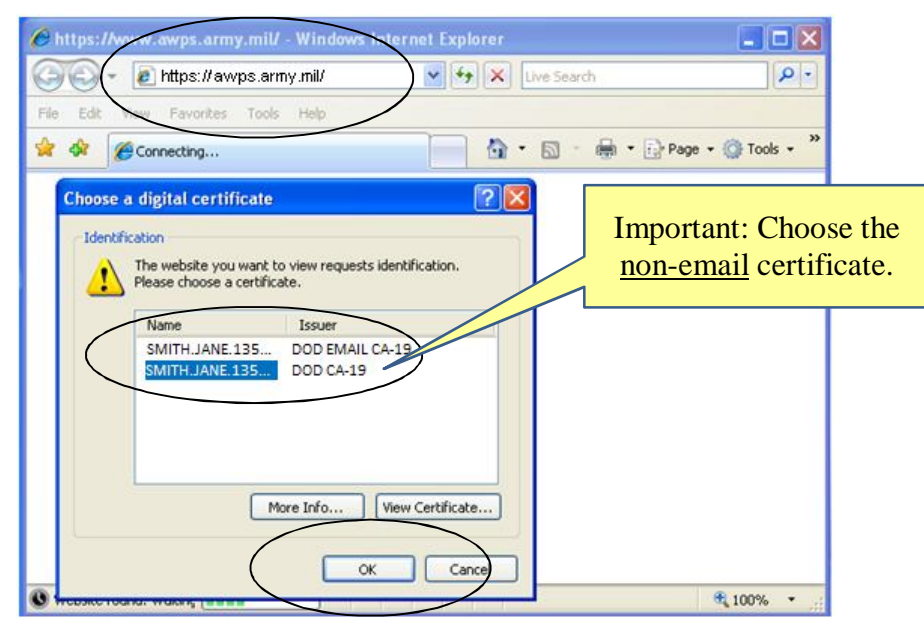

Select your CAC certificate from the list. Click OK.

# Enter your PIN and click OK.

| 🔗 https://www.awps.army.mil/ - Windows Internet Explorer |                    |
|----------------------------------------------------------|--------------------|
| 🕢 🗸 🖉 https://www.awps.army.mil/                         | P-                 |
| File Edit View Favorites Tools Help                      |                    |
| 🚖 🚸 🌈 Connecting                                         | Page 🕶 💮 Tools 👻 🎽 |
| ActivClient Login                                        |                    |
| ActivIdentity                                            |                    |
| Activelient                                              |                    |
| Please enter your PIN.                                   |                    |
| PIN *****                                                |                    |
|                                                          |                    |
| OK Carkel                                                |                    |
|                                                          |                    |
|                                                          |                    |
|                                                          |                    |
| 🔇 Website found. Waiting 💶 💷                             | 🔍 100% 🔻 🙀         |

#### Accept the Access Agreement.

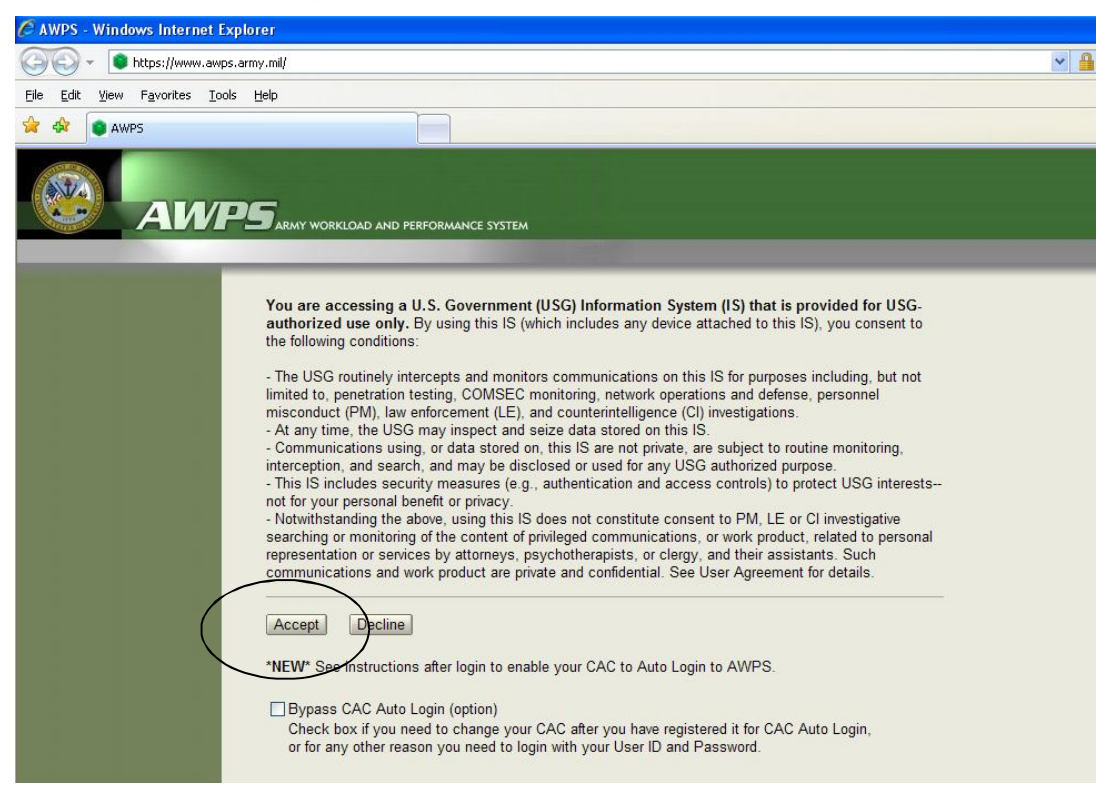

#### Click the link to "New User Request."

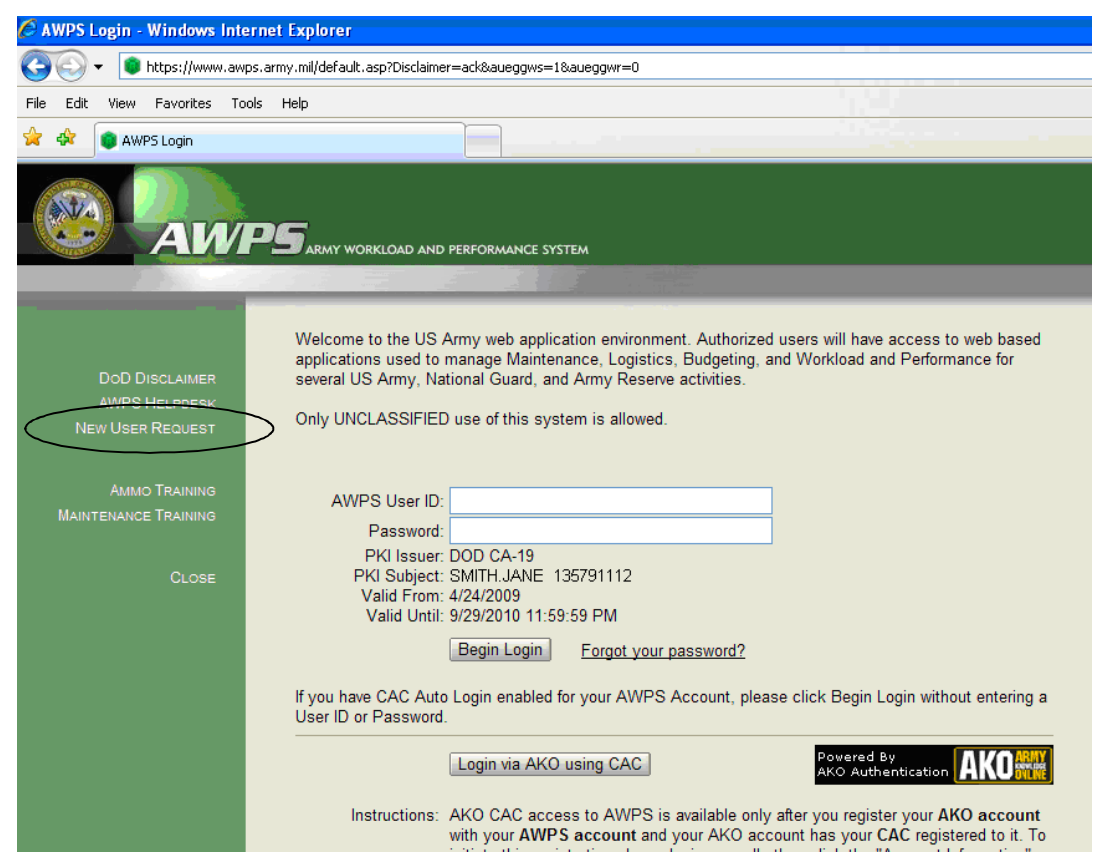

Fill in the Request form's required and other fields, according to the instructions and advice on the form. Please also see *Request Form Guidance* (next page) for additional information about circled items.

| Origo Constraints and a steric () are required.     Origo Discussion     AMPS HELPOESK     AMPS HELPOESK     AM         | ×   | ve Search  | 🖶 🔹 🕞 Bag | e + @ Tools + |
|----------------------------------------------------------------------------------------------------|-----|------------|-----------|---------------|
| Ede Edit Vew Fayorites Look Velo AMPS New User Request  CTT 0 Coccurs which a startisk (*) are required.  All fields marked with an asterisk (*) are required.  PKI Issue: DOD CA-19  PKI Issue: DOD CA-19  PKI Issue: DOD  | - C | <b>a</b> - | 🖶 🔹 🔂 Bag | e • @ Tools · |
| AWPS New User Request AMPS New User Request AMPS New User Request |     |            | 🖶 🔻 🔂 Bag | e • 🎯 Tools • |
| CONTROL AND REFORMANCE SYSTEM      Mome / Loam     DoD Discunater      Alf fields marked with an asterisk (*) are required.      PKI Issuer: DDD CA-19     PKI Issuer: DDD CA-19     PKI ISSUER: DDD CA-19     PKI ISSUER: DDD CA-19     PKI ISSUER: DD     |     |            | _         |               |
| Home / Looin All fields marked with an asterisk (*) are required.<br>DoD Disculance<br>ANPS HELPSESK PKI Issuer DOD CA-19<br>PKI Subject SMTH LAIDE 13751112                                                                                                    |     |            | _         | _             |
| Home / Looin<br>DoD Discuster<br>AWPS Helpossk PKI Issuer DOD CA-19<br>PKI Issuer DOD CA-19                                                                                                    |     |            |           |               |
| Valid From: 4/24/2009<br>Valid Until: 9/29/2010 11:59:59 PM                                                                                                    |     |            |           |               |
| Login User ID * 8 to 30 letters, digits, or the following special characters:<br>periods (), dashes (-), underscores (_), or the numbers in<br>(#)<br>DKO/AKO User ID as this Login User ID.<br>DKO/AKO User ID as this Login User ID.                                                                                                    | gn  |            |           |               |
| First Name * Last Name * CMD / Depot / Senice * Office of the Deputy Asst Secretary of the Army CE Email Address *                                                                                                    |     |            |           |               |
| Phone *<br>Gov / Military / Contractor<br>UIC *<br>Work Center<br>Time Zeno<br>Provide your Unit's Name                                                                                                    |     |            |           |               |
| U.S. Critzer OYes No<br>Applications you are requesting access to:<br>* Select at least one application. Select only the application(s) for which you require access.<br>APPC Candidate Utility<br>Anniston Army Depot                                                                                                    |     |            |           |               |
| International Landon Charles     International Charles     International Charles     Inter      |     |            |           |               |
| UUSAKEUK Online (IRSEK) WMT - Work Mapping Tool Request Details Please approve my JIAT account. I am a Cost Analyst.                                                                                                    |     |            |           |               |
| Submit Request                                                                                                    |     |            |           |               |
| COFFICIL USANN                                                                                                    |     |            |           |               |

# **Request Form Guidance**

# CMD / Depot / Service

| If your Affiliation is:                                   | Select this item in the list:                      |  |  |
|-----------------------------------------------------------|----------------------------------------------------|--|--|
| U.S. Army Materiel Command (AMC)                          | U.S. Army Army Materiel Command                    |  |  |
| U.S. Army Aviation and Missile Management Command (AMCOM) | Aviation and Missile CMD                           |  |  |
| U.S. Army Communications-Electronics Command (CECOM)      | Comm and Electronics CMD                           |  |  |
| U.S. Army Forces Command (FORSCOM)                        | U.S. Army Forces Command (FORSCOM)                 |  |  |
| Office of the Dpty Asst Sec of the Army - C&E (ODASA-CE)  | Office of the Deputy Asst Secretary of the Army CE |  |  |
| U.S. Army Tank-Automotive Command (TACOM)                 | Tank-Automotive and Armaments Command (TACOM)      |  |  |
| U.S. Army Training and Doctrine Command (TRADOC)          | U.S. Army Training and Doctrine Command (TRADOC)   |  |  |
| U.S. Air Force (Govt) (AIR FORCE)                         | United States Air Force                            |  |  |
| U.S. Navy (Govt) (NAVY) United States Navy                |                                                    |  |  |

If nothing in the list applies, choose the most appropriate Military Service (e.g. United States Army). This is a required field on the form.

### Gov / Military / Contractor

Select the designation appropriate for your position.

<u>Contractors are not eligible.</u> Only Military and Government/Civilian personnel are eligible for JIAT accounts.

#### Applications you are requesting access to:

Find the "JIAT" checkbox in the list and mark it.

#### **Request Details**

Add a short note that indicates your specific need or interest in JIAT. This will help JIAT Administrators in approving your request.

#### **Submit Request**

Click the 'Submit Request' button to finish. Approval for your account and temporary password will be sent to the email address you provide on the form.

#### 4. Enable CAC Auto Login

Once you receive the account approval e-mail, login to the ADCF Portal using your Username and temporary Password to begin the process of association of your account with your CAC. Click the "Begin Login" button.

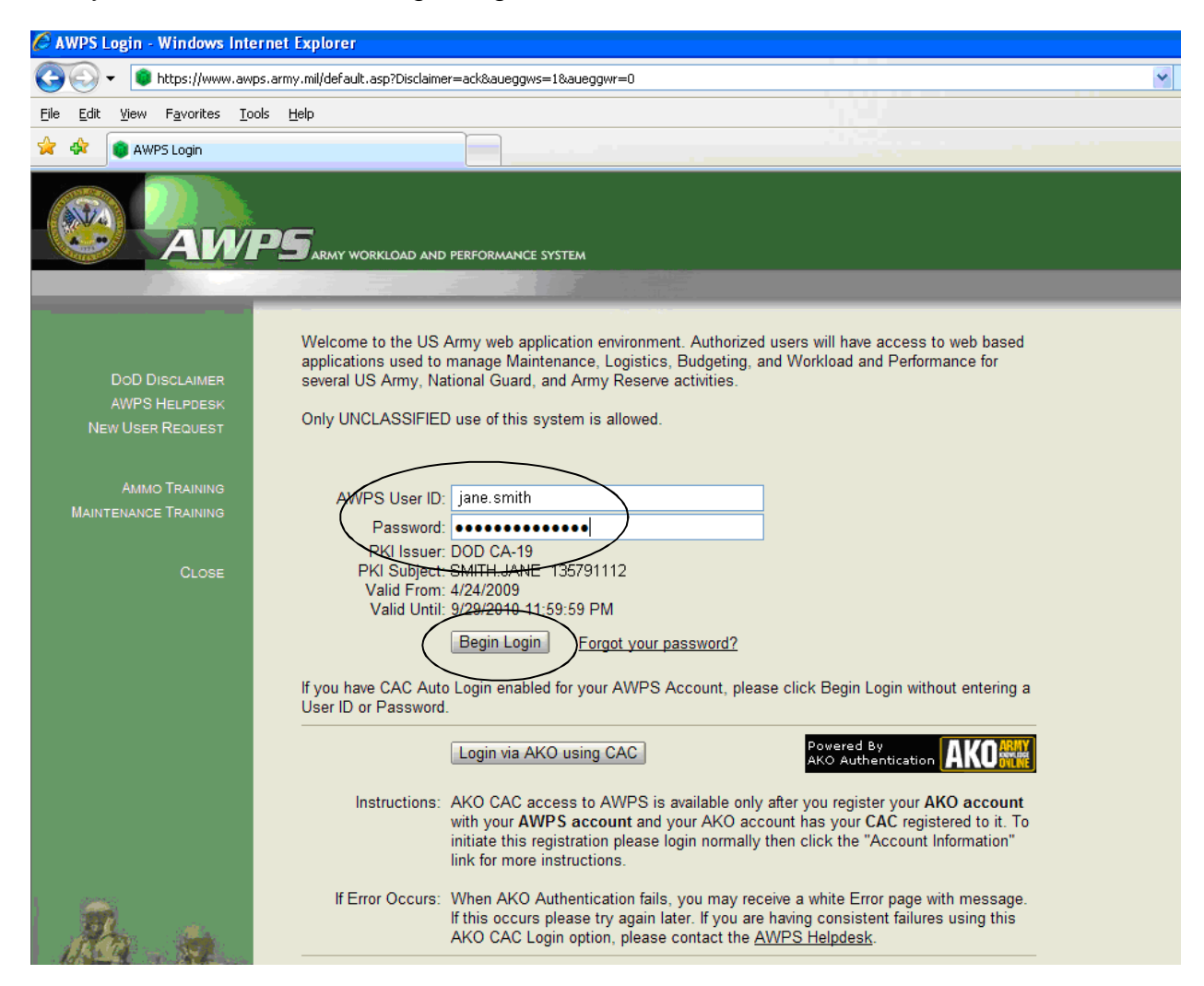

Your password must be reset on your first visit. (Option 3) Enter and Confirm new password and press "Change Password." Password Rules are explained lower on the page.

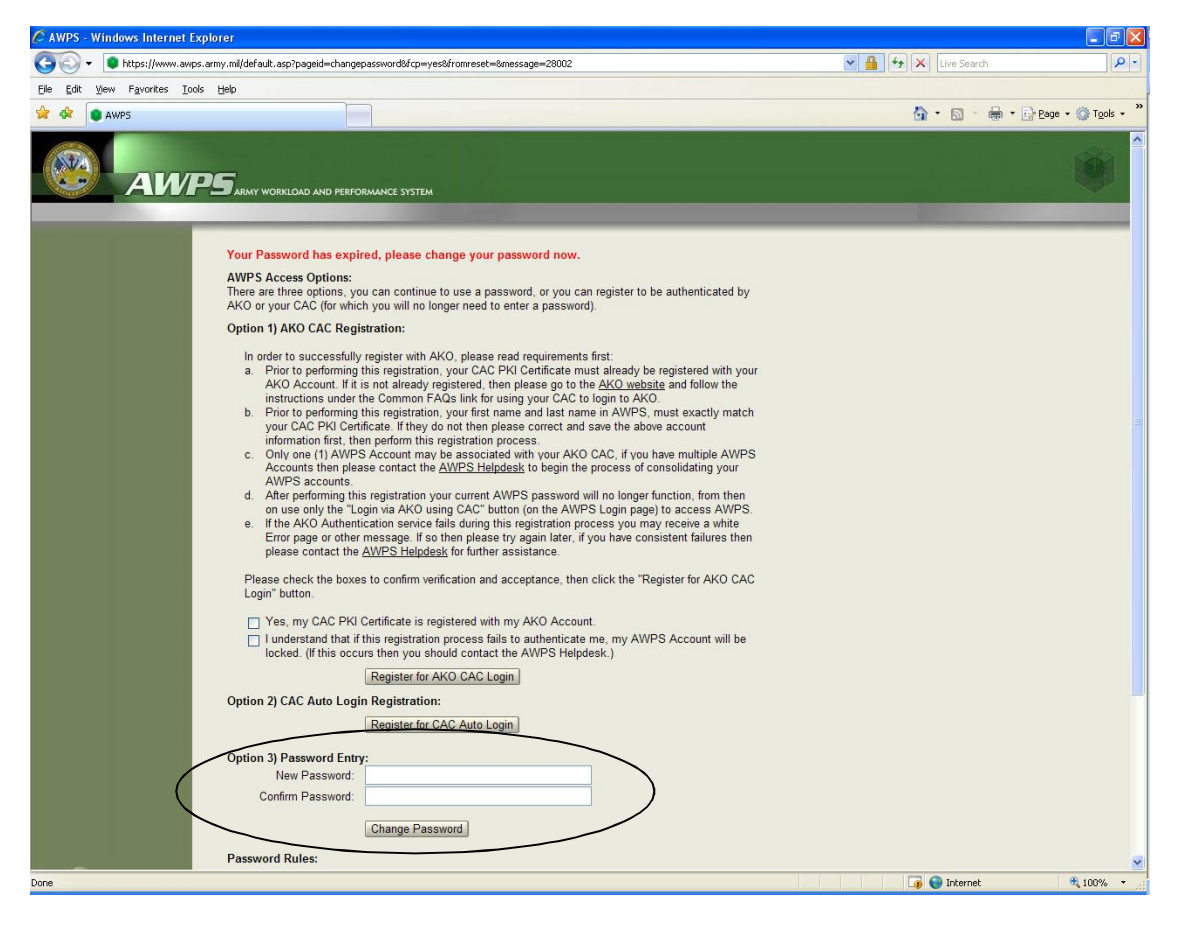

Confirm account information (no picture) and proceed to JIAT Access Agreement.

![](_page_7_Picture_4.jpeg)

Read the License Agreement. Click the 'Accept' button at the bottom.

![](_page_8_Picture_2.jpeg)

Agreement Accepted. Click the link to Account Information to enable CAC Auto Login.

![](_page_8_Picture_4.jpeg)

Click "Register for CAC Auto Login."

| Co will a white a comparation of a minimum                                                                                                    | #5 Internet Explorer                                                |                                                            |                                  |                   |
|----------------------------------------------------------------------------------------------------|---------------------------------------------------------------------|------------------------------------------------------------|----------------------------------|-------------------|
| GOO - I https://www.awp                                                                                                    | s.army.mil/app/main.asp?pageid=a                                    | countinfo                                                  | × 1                              | 🚹 🐓 🗙 Live Search |
| <u>File Edit View Favorites Too</u>                                                                                                    | ıls <u>H</u> elp                                                    |                                                            |                                  |                   |
| 😭 🛠 🏮 AWP5 Applications                                                                                                    |                                                                     |                                                            |                                  | 🟠 • 🗟 • 🖶 • 🖻 B   |
| АМ                                                                                                    | DS ARMY WORKLOAD AND PE                                             | FORMANCE SYSTEM                                            |                                  |                   |
|                                                                                                    | Sava Canco Poo                                                      | stor for CAC Auto Login                                    |                                  |                   |
| · · · · · · · · · · · · · · · · · · ·                                                                                                    | Save Called Reg                                                     |                                                            |                                  |                   |
| ACCOUNT INFORMATION<br>CHANGE PASSWORD                                                                                                    | Account Information                                                 | for JANE.SMITH                                             |                                  |                   |
| APPLICATION OPTIONS                                                                                                    |                                                                     | All fields marked with an asterisk (*) are required        |                                  |                   |
| DOD DISCLAIMER                                                                                                    |                                                                     | van holde manded man an asterion ( ) are required.         |                                  |                   |
| AWPS HELPDESK                                                                                                    | AWPS User ID                                                        | JANE.SMITH                                                 |                                  |                   |
|                                                                                                    | Certificate                                                         | SMITH.JANE 135791112                                       |                                  |                   |
| APPLICATIONS                                                                                                    | First Name *                                                        | lana                                                       |                                  |                   |
| Logout                                                                                                    | i iist ivaille                                                      |                                                            |                                  |                   |
|                                                                                                    | Last Name *                                                         | Smith                                                      |                                  |                   |
|                                                                                                    | CMD / Depot / Service *                                             | Army Data Center Fairfield (ADCF)                          | <u> </u>                         |                   |
|                                                                                                    | Email Address *                                                     | jane.smith@us.army.mil                                     |                                  |                   |
|                                                                                                    | Phone *                                                             | (555)555-5555                                              |                                  |                   |
|                                                                                                    | Gov / Military / Contractor                                         | Contractor                                                 |                                  |                   |
|                                                                                                    | UIC                                                                 |                                                            |                                  |                   |
|                                                                                                    | Time Zone                                                           | Pacific                                                    | ✓                                |                   |
|                                                                                                    | Contract Company *                                                  | [Select Company]                                           | ~                                |                   |
|                                                                                                    |                                                                     | or provide your Company's Name                             |                                  |                   |
|                                                                                                    | If you wish to register your<br>please <u>click here for more i</u> | KO CAC account with your AWPS account<br>structions.       | Powered By<br>AKO Authentication | ĺ                 |
|                                                                                                    | Application Request(s) pe                                           | nding and activity during the past 90 days:                |                                  |                   |
|                                                                                                    | Pending                                                             | JIAT                                                       |                                  |                   |
| Re - Sa                                                                                                    |                                                                     | Requested 5/1/2010                                         |                                  |                   |
| 2 ALLIST                                                                                                    | Other Applications you ca                                           | n request access to: (Select and click the Save button abo | ove)                             |                   |
|                                                                                                    |                                                                     | Anniston Army Depot                                        |                                  |                   |
| and the state of the state of t |                                                                     | Anniston Munitions Center                                  |                                  |                   |

Click "OK" on the confirmation dialog window (no picture), then see the message "CAC Auto Login is now enabled." Click the "Applications" link.

| C AWPS Applications - Windows Internet Explorer                                |                                                                                                    |                        |            |
|--------------------------------------------------------------------------------|----------------------------------------------------------------------------------------------------|------------------------|------------|
| G + https://www.awps.army.mil/app/main.asp?pageid=a                            | countinfo                                                                                                    | 💌 🔒 🏍 🗙 Live Search    | <b>P</b> + |
| Eile Edit View Favorites Iools Help                                            |                                                                                                    |                        |            |
| 🚖 🔅 🜒 AWP5 Applications                                                        |                                                                                                    | 🐴 - 🔝 - 🖶 - 🛃 Page - ( | Tools • *  |
|                                                                                | FORMANCE SYSTEM                                                                                                    |                        |            |
| Account Information<br>Application Options<br>DoD Disclammer<br>AWPS Hei press | iove CAC Auto Login Registration<br>for KEN HAAGEN<br>bid<br><u>All Fedds</u> marked with an asterisk (*) are required. |                        | ^          |
| APPLICATIONS<br>LOGOUT                                                         | JANE.SMITH<br>SMITH.JANE 135791112                                                                                      |                        |            |
| First Name *                                                                   | Jane                                                                                                    |                        |            |
| Last Name -<br>CMD ( Depet ( Service *                                         | Smith                                                                                                    |                        |            |
| Email Address *                                                                | iane smith@us.armv.mil                                                                                                  |                        |            |
| Phone *                                                                        | 655)555-5555                                                                                                    |                        |            |
| Gov / Military / Contractor                                                    | Contractor                                                                                                    |                        |            |
| UIC                                                                            |                                                                                                    |                        |            |
| Time Zone                                                                      | Pacific                                                                                                    |                        |            |
| Contract Company *                                                             | [Select Company]                                                                                                    |                        |            |
|                                                                                | or provide your Company's Name                                                                                          |                        |            |
| Application Request(s) pe                                                      | nding and activity during the past 90 days:                                                                             |                        |            |
| Pending                                                                        | JIAT                                                                                                    |                        |            |
|                                                                                | Requested 5/1/2010                                                                                                    |                        |            |

#### Click the JIAT Portal link.

![](_page_10_Picture_2.jpeg)

The presence of the JIAT Portal Home page indicates successful connection to JIAT.

|                                                                                                    | x  |
|----------------------------------------------------------------------------------------------------|----|
| 🕐 🕐 https://jiet.awps.army.mil/) 🔎 = 🖴 🗟 🖉 🗙 🔘 army.mil                                                                                                    | ₩. |
|                                                                                                    |    |
| My Profile -                                                                                                    |    |
| RTAL HOME ADMIN HELP                                                                                                    |    |
| oplications News Feed Application: All                                                                                                    |    |
| JIAT JIAT Compatility Action Required                                                                                                    |    |
| ACDB 3/20/2015 9:57:00 AM -<br>If the Application box to the left looks distorted, please read the following carefully!                                                                                                    |    |
| Starting with JIAT 2.4.6, IE Compatibility Mode is no longer needed!!                                                                                                    |    |
| Further, if you had Compatibility View applied for the JIAT website, you should remove it from your Capability View Settings as follows:<br>1. Bun Internet Evolution                                                                                                    |    |
| 2. Select "Compatibility View Settings" from the "Tools" menu                                                                                                    |    |
| 3. Click on "army <u>More</u>                                                                                                    |    |
| JIAT 2.4.6 Release                                                                                                    |    |
| JAP     Store The State of the State of the State of the State of the State State of the State State of the State State of the State State of the State State State of the State Stat |    |
| New Batch Database Queries     Bemoved requirement for IE Compatibility Mode (Please see instructions below)                                                                                                    |    |
|                                                                                                    |    |
| OMB Discount <u>More</u>                                                                                                    |    |
| €,100%                                                                                                    | •  |

Add https://www.awps.army.mil as a favorite to access JIAT via the AWPS Portal.

# 5. Internet Options

#### **Trusted Sites**

Perform the following steps in order to ensure JIAT is configured properly. Enable Internet Explorer's Menu Bar. In the browser window, choose Tools > Internet Options, go to the Security tab and click on "Trusted Sites." Then click on the "Sites" button.

![](_page_11_Picture_4.jpeg)

In the control labeled "Add this website to the zone," type

"https://jiat.awps.army.mil." <u>Uncheck</u> box below Websites list labeled "Require server verification (https) for all sites in this zone." Click the 'Add' button, then 'Close."

| Trusted sites                                                                                                    |
|----------------------------------------------------------------------------------------------------|
| You can add and remove websites from this zone. All websites in this zone will use the zone's security settings. |
| Add this website to the zone:                                                                                    |
| Websites:                                                                                                    |
|                                                                                                    |
| Require server verification (https:) for all sites in this zone                                                  |
| Glose                                                                                                    |

#### **Custom Level**

Click on 'Trusted Sites," then click on the "Custom level" button.

| nternet Options                                                                                                    |
|----------------------------------------------------------------------------------------------------|
| General Security Privacy Content Connections Programs Advanced                                                                                |
| Select a zone to view or change security settings,                                                                                            |
|                                                                                                    |
| Internet Local intranet Trusted sites Bestricted sites                                                                                        |
| Trusted sites                                                                                                    |
| This zone contains websites that you<br>trust not to damage your computer or<br>your files.<br>You have websites in this zone.                |
| Security level for this zone                                                                                                    |
| <b>Custom</b><br>Custom settings.<br>- To change the settings, click Custom level.<br>- To use the recommended settings, click Default level. |
| Custom level Default level                                                                                                    |
| Reset all zones to default level                                                                                                    |
| Some <u>settings</u> are managed by your system administrator.                                                                                |
| OK Cancel Apply                                                                                                    |

The Custom Level Settings dialog is organized into subtitled sections, each with various setting labels and setting values indented, as shown below. Use the vertical scroll bar to navigate down the list.

| Dowr<br>A<br>A<br>C<br>C<br>C<br>C<br>C<br>C<br>C<br>C<br>C<br>C<br>C<br>C<br>C<br>C<br>C<br>C<br>C | loads<br>utomatic prom<br>) Disable<br>) Enable<br>download<br>) Disable<br>) Enable<br>ont download<br>) Disable | npting for fi                                                                                                    | le download:                                                                                                    | s                                                                                                    | (                                                                                                    |                                                                                                    |
|----------------------------------------------------------------------------------------------------|----------------------------------------------------------------------------------------------------|----------------------------------------------------------------------------------------------------|----------------------------------------------------------------------------------------------------|----------------------------------------------------------------------------------------------------|----------------------------------------------------------------------------------------------------|----------------------------------------------------------------------------------------------------|
| Enable<br>D<br>E<br>Misce                                                                           | Enable<br>Prompt<br>e .NET Frame<br>isable<br>nable<br>llaneous                                                   | work setup                                                                                                    | re demains                                                                                                    |                                                                                                    |                                                                                                    | Image: A start of the start of the start |
| <                                                                                                   | rrece dara en                                                                                                    | IIIrcar acros                                                                                                    | re domaine                                                                                                    |                                                                                                    |                                                                                                    | >                                                                                                    |
| Takes eff                                                                                           | ect after you                                                                                                    | restart Inte                                                                                                    | ernet Explore                                                                                                    | ər                                                                                                    |                                                                                                    |                                                                                                    |
| eset custo                                                                                          | m settings                                                                                                    |                                                                                                    |                                                                                                    |                                                                                                    |                                                                                                    |                                                                                                    |
| set to:                                                                                             | Medium (def                                                                                                    | fault)                                                                                                    |                                                                                                    | *                                                                                                    | Rese                                                                                                    |                                                                                                    |
|                                                                                                    |                                                                                                    |                                                                                                    |                                                                                                    |                                                                                                    |                                                                                                    |                                                                                                    |
|                                                                                                    | Enabl<br>D<br>D<br>E<br>Misce<br>Misce<br>Misce<br>Takes effer<br>rakes effer<br>eset custo<br>eset to:           | Enable .NET Frame     Disable     Enable     Enable     Miscellaneous     Access data co     Coress data co     Coress data co     Set custom settings     set to: Medium (de | Enable .NET Framework setup     Disable     Enable     Miscellaneous     Access data sources acros     Takes effect after you restart Inte     set custom settings     set to: Medium (default) | Enable .NET Framework setup Disable Enable Control Access data sources across domains Access data sources across domains Access data sources across domains Access data sources across domains Takes effect after you restart Internet Explore set custom settings set to: Medium (default) | Enable .NET Framework setup Disable Enable Miscellaneous Access data sources across domains Takes effect after you restart Internet Explorer eset custom settings eset to: Medium (default) | Enable .NET Framework setup  Disable  Enable  Miscellaneous  Access data sources across domains  Takes effect after you restart Internet Explorer  set custom settings  set to: Medium (default)  Rese                                                                                                    |

Use the table below to apply Custom Level settings according to your Internet Explorer version.

| IE9, IE10, IE11                                  |              |  |  |
|--------------------------------------------------|--------------|--|--|
| Section<br>Custom Level Item                     | JIAT Setting |  |  |
| Downloads<br>File download                       | ⊙ Enable     |  |  |
| Miscellaneous<br>Display mixed content           | ⊙ Enable     |  |  |
| Miscellaneous<br>Use Pop-up Blocker              | • Disable    |  |  |
| Scripting<br>Allow Programmatic clipboard access | • Enable     |  |  |

Click the "OK" button to close Custom level.

| Security Set      | tings - Trusted Sites Zone                                                                                                    |        |
|-------------------|----------------------------------------------------------------------------------------------------|--------|
| Settings          |                                                                                                    |        |
|                   | ing<br>citive scripting<br>) Disable<br>) Enable<br>) Prompt<br>llow Programmatic clipboard access<br>) Disable<br>) Enable<br>) Prompt<br>llow status bar updates via script<br>) Disable<br>) Enable |        |
|                   | low websites to prompt for information using s ) Disable ) Enable cription of lava applets                                                                                                    |        |
| *Takes eff        | act after you restart Internet Evolorer                                                                                                    | 2      |
| Reset custor      | m settings                                                                                                    |        |
| <u>R</u> eset to: | Medium (default)                                                                                                    | Reset  |
|                   | ОК                                                                                                    | Cancel |

Click the "Yes" button to confirm changes.

![](_page_13_Picture_6.jpeg)

# SSL and TLS Settings

Before closing Internet Options, verify SSL and TLS settings, as shown in the picture:

Use SSL 3.0 Use TLS 1.0

| General                                      | Security                                                                                                   | Privacy                                                                                             | Content                                                                                                  | Connections                                                                                                    | Programs                                                            | Advanced                  |
|----------------------------------------------|----------------------------------------------------------------------------------------------------|----------------------------------------------------------------------------------------------------|----------------------------------------------------------------------------------------------------|----------------------------------------------------------------------------------------------------|---------------------------------------------------------------------|---------------------------|
| Setting                                      | s                                                                                                    |                                                                                                    |                                                                                                    |                                                                                                    |                                                                     |                           |
| (                                            | Empty<br>Enable<br>Enable<br>Enable<br>Enable<br>Use SS<br>Use SS<br>Use TI                                | Tempora<br>DOM Store<br>Integrat<br>memory<br>anative XI<br>SmartSco<br>SL 2.0<br>SL 3.0<br>SL 1.0  | ry Internet<br>orage<br>ed Window<br>protection<br>MLHTTP su<br>reen Filter                              | t Files folder wh<br>vs Authentication<br>to help mitigation<br>pport                                                           | nen browser<br>on*<br>e online atta                                 | is d( ▲<br>acks*          |
| •                                            | Use Ti<br>Use Ti<br>Warn<br>Warn<br>Warn                                                                   | LS 1.1<br>LS 1.2<br>about cer<br>if changin<br>if POST su                                           | ficate add<br>g between<br>ubmittal is r                                                                 | dress mismatch<br>secure and no<br>redirected to a                                                                              | *<br>t secure mod<br>zone that do                                   | de<br>bes n T             |
| <<br>*Ta                                     | Use Ti<br>Use Ti<br>Warn<br>Warn<br>Warn<br>Warn<br>kes effect a                                           | LS 1.1<br>LS 1.2<br>about cer<br>if changin<br>if POST su<br>after you                              | tificate add<br>g between<br>Jbmittal is r<br>III<br>restart Int                                         | dress mismatch<br>secure and no<br>redirected to a<br>ernet Explorer                                                            | *<br>t secure mod<br>zone that do                                   | de<br>besn ▼              |
| ۲<br>*Ta                                     | Use Ti<br>Use Ti<br>Warn<br>Warn<br>Warn<br>Warn<br>kes effect a                                           | LS 1.1<br>LS 1.2<br>about cer<br>if changin<br>if POST su<br>after you                              | tificate add<br>g between<br>ubmittal is r<br>III<br>restart Inte                                        | dress mismatch<br>secure and no<br>redirected to a<br>ernet Explorer<br>Restore                                                 | *<br>t secure mod<br>zone that do<br>advanced s                     | de<br>bes n T<br>bettings |
| *Ta<br>Reset 1                               | Use Ti<br>Use Ti<br>Warn<br>Warn<br>Warn<br>Warn<br>kes effect a                                           | LS 1.1<br>LS 1.2<br>about cer<br>if changin<br>if POST su<br>after you<br>plorer set                | tificate add<br>g between<br>Jomittal is r<br>III<br>restart Into<br>tings                               | dress mismatch<br>secure and no<br>redirected to a<br>ernet Explorer<br><u>R</u> estore                                         | *<br>t secure mod<br>zone that do<br>advanced s                     | de<br>bes n *<br>}        |
| *Ta<br>Reset J<br>Rese<br>cond               | Use Ti<br>Use Ti<br>Warn<br>Warn<br>Warn<br>Warn<br>kes effect a<br>internet Ex                            | LS 1.1<br>LS 1.2<br>about cer<br>if changin<br>if POST su<br>after you<br>plorer set<br>t Explorer' | tificate add<br>g between<br>Jomittal is r<br>III<br>restart Into<br>tings                               | dress mismatch<br>secure and no<br>redirected to a<br>ernet Explorer<br><u>R</u> estore<br>to their default                     | *<br>t secure mod<br>zone that do<br>advanced s                     | ettings                   |
| *Ta<br>*Ta<br>Reset J<br>Rese<br>cond<br>You | Use TL<br>Use TL<br>Warn<br>Warn<br>Warn<br>Warn<br>kes effect a<br>internet Ex<br>its Internet<br>lition. | S 1.1<br>S 1.2<br>about cer<br>if changin<br>if POST su<br>after you<br>plorer set<br>t Explorer    | tificate add<br>g between<br>Jomittal is r<br>III<br>restart Intr<br>tings<br>'s settings<br>f your brow | dress mismatch<br>secure and no<br>redirected to a<br>ernet Explorer<br><u>R</u> estore<br>to their default<br>wser is in an un | * t secure mor<br>zone that do<br>advanced s<br>Reg<br>usable state | ettings                   |

Click the "OK" button to close Internet Options.

| Internet Options                                                                                                    |
|----------------------------------------------------------------------------------------------------|
| General Security Privacy Content Connections Programs Advanced                                                                                |
| Select a zone to view or change security settings.                                                                                            |
| S V S                                                                                                    |
| Internet Local intranet Trusted sites Restricted sites                                                                                        |
| Trusted sites                                                                                                    |
| This zone contains websites that you<br>trust not to damage your computer or<br>your files.<br>You have websites in this zone.                |
| Security level for this zone                                                                                                    |
| <b>Custom</b><br>Custom settings.<br>- To change the settings, click Custom level.<br>- To use the recommended settings, click Default level. |
| <u>C</u> ustom level                                                                                                    |
| Reset all zones to default level                                                                                                    |
| <b>O</b> Some <u>settings</u> are managed by your system administrator.                                                                       |
|                                                                                                    |

JIAT Technical Support: Phone: (805) 964-6964 Email: jiat\_support@tecolote.com